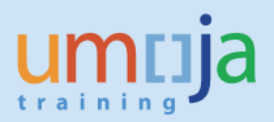

# **Table of Contents**

| Dverview                                 | 2    |
|------------------------------------------|------|
| Objectives                               | 2    |
| Enterprise Roles                         | 2    |
| Procedure                                | 3    |
| A. Navigation                            | 3    |
| B. Report Prompts                        | 5    |
| C. Report Layout and Input Controls      | 7    |
| D. Export to Excel and Analysis Example  | . 10 |
| E. Error Messages and Performance Issues | . 14 |
|                                          |      |

\*Please note that this document does not contain an exhaustive list of possible error messages a user may encounter when running the report. Therefore, please ensure you have the latest version of the job aid as we will continually update content and document errors and performance issues. Users are also encouraged to check the Umoja status page to learn of any scheduled or developing BI system outages or other changes that may impact report performance and/or availability.

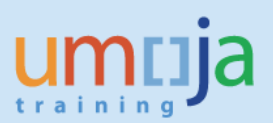

# **Overview**

This job aid documents how to access and run the Business Intelligence (BI) report entitled "Trip History Report", which allows the user to generate an up to date chronological listing of all workflow statuses for each trip.

BI users can run pre-formatted standard reports in BI. The user can run those reports, export and save them in Excel, PDF, CSV or text formats and print them. When the user runs the report, the system generates the report from the latest available data set loaded in to SAP HANA from the Umoja transactional system. Data is refreshed in BI every 24 hours from ECC. Reports will display a time stamp indicating the date and time the data was last refreshed underneath the report title.

### **Objectives**

This Job Aid will provide the step-by-step procedure on how to generate the workflow history of each trip for a user-defined set of parameters using the Umoja BI Web Intelligence application. The objective of the report is to provide a tool for offices and departments to track the history of each trip by showing all workflow actions associated with a processing agent. It also contains a useful indicator for whether the trips are pending or not.

Please note that standard BI report functionalities, such as meaning of the icons in the tool bar, saving reports in Excel or PDF, printing reports, etc. are described in detail in the BI training courses and are therefore not fully reflected in this job aid. The job aid focuses on providing guidance to users on how to access the report and set the filters.

### **Enterprise Roles**

BI Travel Basic User (BI.35) BI Travel Analytical User (BI.34) BI Power User (BI.33)

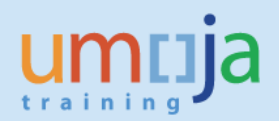

# **Procedure**

## A. Navigation

- 1. Log in to Citrix: <u>https://login.umoja.un.org/Citrix/SAPVA/site/default.aspx</u>
- 2. Go to the icon called "Umoja Production".

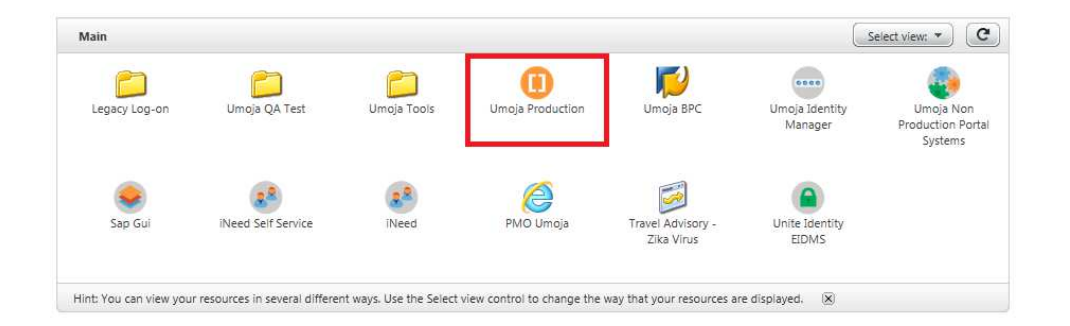

3. Click on the BI Portal.

| Umoja Production |              |           |  |
|------------------|--------------|-----------|--|
|                  |              |           |  |
|                  |              |           |  |
|                  | -            |           |  |
| ECC              | Umoia Portal | BI Portal |  |
|                  |              |           |  |
|                  |              |           |  |
|                  |              |           |  |
|                  |              |           |  |

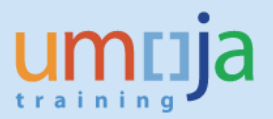

4. Navigate to the "Travel Management" folder located within Public Folders/Umoja BI and double click to open the folder. On the right-hand side, you can access the "Trip History Report". Double-click to open it.

| Home Documents                              |         |                                              |                  |
|---------------------------------------------|---------|----------------------------------------------|------------------|
| View   New   Organize   Send   More Actions | s •   I | Details                                      |                  |
| My Documents                                |         | Title 🔺                                      | Туре             |
| Folders                                     | -       | Advance Purchase Policy Compliance Report    | Web Intelligence |
| Public Folders                              | ^ 🚽     | Travel Air Rail Ticket Volume (under testing | Web Intelligence |
| 🖃 💴 Umoja BI                                | -       | Travel Cost Recovery (under testing - do not | Web Intelligence |
| Finance                                     | -       | Trip History Report                          | Web Intelligence |
| 🖹 🔚 Grants Management                       |         | Trip History Report                          |                  |
| 🔤 Organizational Management                 |         | Type: Web Intelligence                       | ne -             |
| 🔤 Personnel Administration                  |         |                                              |                  |
| 🚥 🛅 Project Systems                         |         |                                              |                  |
| ···· 🛅 Real Estate                          |         |                                              |                  |
| Sales and Distribution                      |         |                                              |                  |
| 🛨 💼 Service Desk                            |         |                                              |                  |
| 🛨 🛅 Shared Analysis                         |         |                                              |                  |
| 🛨 💼 Source To Acquire                       |         |                                              |                  |
| 🚟 🗁 Travel Management                       |         |                                              |                  |
| 🛨 💼 Umoja Metrics                           |         |                                              |                  |
| L 间 Workflow                                | ~       |                                              |                  |

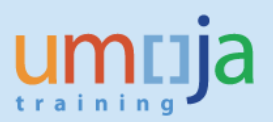

### **B.** Report Prompts

1. Upon opening the report, the "Prompts" window will display. For this report, there is one required prompt and fourteen optional prompts, which are listed below. *In addition to the "Trip Type", it is strongly recommended that the user select one or more organizational elements to filter the report such as the "Travel Processing Office", "Business Area" and/or "Functional Area" in order to ensure optimal report processing.* 

#### **REQUIRED:**

• Trip Type (R – Travel Request; E – Expense Report)

#### **OPTIONAL:**

- Trip Start Date (enter date range to change the default values)
- Approval Date
- Trip No.
- Travel Processing Office
- Business Area\*
- Personnel Area
- Personnel Subarea
- Employee Group
- Employee Subgroup
- Traveller Type
- Trip Activity Type
- Agent
- Trip Type
- Functional Area\*

\*Note that these fields pertain to the cost assignment of the trip(s).

# **BI Travel Report: Trip History Report**

|      | × ×                    |                                                                                                    |                                                                                           |                                                            |                         |
|------|------------------------|----------------------------------------------------------------------------------------------------|-------------------------------------------------------------------------------------------|------------------------------------------------------------|-------------------------|
| Home | Documents Trip History | Report 🕫 🕂 🗵                                                                                                    |                                                                                           |                                                            |                         |
| Web  | Intelligence 🔹 🗋 🧭     | 🖫 •   📇 • 🏦 🍄 🚢 🖂 • 🔊 (२) २ • 📔                                                                                                    | 🖇 Track 🔹 🐺 Drill 🝷 🌠 Filter Bar 📗 Fi                                                     | reeze 👻 🖷 Outline                                          | Reading                 |
|      | Navigation Map 🔹       | Trip History United Nations / Um Last Refreshed: 22 F                                                                                                    | Report<br>oja BI / Report: Workflow Detail<br>Feb 2017 12:25 UTC                          |                                                            | ^                       |
|      |                        | Prompts                                                                                                    |                                                                                           | @ ×                                                        |                         |
| (?)  |                        | Available prompt variants                                                                                                    | • 🖫 🔛 🗙                                                                                   |                                                            |                         |
| 튐    |                        | Prompts Summary                                                                                                    | Trip Start Date (optional)                                                                |                                                            | el Employee             |
|      |                        | Trip Start Date 12/1/2016;12/6/2016     Approval Date     Trip No.     Travel Processing Office     Business Area     Personnel Area     Employee Group     Employee Group     Employee Group     Traveller Type     Trip Activity Type     Agent     * Trip Type E;R     Functional Area | Refresh Values 😒 💡<br>To see the content of the list, click the<br>Refresh values button. | Start value<br>> 12/1/2016 ©<br>End value<br>> 12/6/2016 © |                         |
|      |                        | * Required prompts                                                                                                    |                                                                                           | OK Cancel                                                  | <pre></pre>             |
|      |                        |                                                                                                    |                                                                                           |                                                            | >                       |
|      |                        | Workflow Detail 📄 Workfl                                                                                                    | ow Detail Export 🛛 📄 Prompt Summar                                                        | у                                                          | ▲                       |
| 6-   | Workflow Detail -      |                                                                                                    |                                                                                           |                                                            | 🗐 🛛 100% 🔹 😂 5 days ago |

2. After entering values for any or all of the prompts, click "OK" and the report will run. Depending on the extent of report filtering selected in the Prompts and Umoja system performance, the report may take some time to compile. In this example, a report has been generated to view the workflow history for both Travel Requests and Expense Reports with trip costs assigned to Business Area, "United Nations Headquarters" and with Trip Start Date between 01-Dec-2016 through 06-Dec-2016.

| pts Summary                               | Business Area (optional)     |          |   |                             |
|-------------------------------------------|------------------------------|----------|---|-----------------------------|
| Trip Start 'Vate 12/1/2016;12/6/2016      | Refresh Values               | 6 9      |   | United Nations Headquarters |
| Approval Date                             |                              |          | > |                             |
| Trip No.                                  | UNODC                        |          |   |                             |
| Travel Processing Office                  | UNOWAS                       | ~        | < |                             |
| Business Area United Nations Headquarters | UNRCCA                       |          |   |                             |
| Personnel Area                            | UNSCO                        |          |   |                             |
| Personnel Subarea                         | UNSCOL                       |          |   |                             |
| Employee Group                            | UNSMIL                       |          |   |                             |
| Employee Sub Group                        | UNSOM                        |          |   |                             |
| Traveller Type                            | UNTSO                        | ~        |   |                             |
| Trip Activity Type                        | United Nations Headquarters  |          |   |                             |
| Пр Асцину Туре                            | February 28, 2017 5:38:00 PM |          |   |                             |
| Agent                                     | GMT+01:00                    | 10       |   |                             |
| Trip Type E;R                             |                              | æ -      |   |                             |
| Functional Area                           |                              | 1.22.1.2 |   |                             |

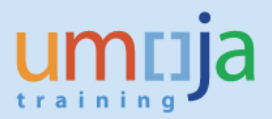

## C. Report Layout and Input Controls

1. The resulting report is comprised of three tabs in order: "Workflow Detail", followed by "Workflow Detail Export" and "Prompt Summary" as highlighted by the red rectangle in the screen shot below. You may navigate through the report and zoom in or out using the controls highlighted within the blue rectangle on the bottom right of the report screen. A brief summary of each tab follows.

| rip No.   | Тгір Туре      | Index No. | Person Last<br>Name | Person First<br>Name | Traveller Type         | Personnel<br>Area           | Employee<br>Group      | Employee<br>Organization | Org. Unit    | Employee<br>Subgroup    | Trip Start<br>Date | Trip End<br>Date | Mode o |
|-----------|----------------|-----------|---------------------|----------------------|------------------------|-----------------------------|------------------------|--------------------------|--------------|-------------------------|--------------------|------------------|--------|
| 000149766 | Travel Request | 00233268  | STOECKL             | WILHELM<br>WOLFGANG  | Non staff              | United States<br>of America | Special Staff          | 20002670                 | ICSC         | ICSC Chair/Vice         | 2016-12-03         | 2016-12-10       | Comme  |
|           |                |           |                     |                      |                        |                             |                        |                          |              |                         |                    |                  |        |
|           | Expense Report | 00233268  | STOECKL             | WILHELM<br>WOLFGANG  | Non staff              | United States<br>of America | Special Staff          | 20002670                 | ICSC         | ICSC Chair/Vice         | 2016-12-03         | 2016-12-10       | Comme  |
|           |                |           |                     |                      |                        |                             |                        |                          |              |                         |                    |                  |        |
| 00151364  | Travel Request | 00370735  | EL HADDAD           | FADIA                | Family Members<br>Only | United States<br>of America | International<br>Staff | 20000402                 | DGACM DD ATS | Professional &<br>Above | 2016-12-01         | 2016-12-11       | Comme  |
|           |                |           |                     |                      |                        |                             |                        |                          |              |                         |                    |                  |        |
|           |                |           |                     |                      |                        |                             |                        |                          |              |                         |                    | 1                |        |

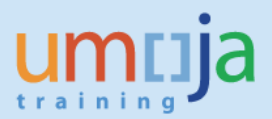

2. The tab entitled "Workflow Details" is a sheet that gives a chronological list of all workflow statuses for each trip number and details related to the action performed by a processing agent, whether it is the Traveler, Travel Administrator, HR Partner, Travel and Shipment Approver (Certifying Officer), Travel Processing Officer or the Travel Claims Unit. The "Trip Type" column identifies whether the trip document type is a Travel Request or an Expense Report.

| o No.   | тпр Туре       | Index No. | Person Last | Person First<br>Name | Traveller Type         | Personnel                   | Employee<br>Group      | Employee<br>Organization | Org. Unit            | Employee<br>Subgroup    | Trip Start | Trip End<br>Date | Mode of Travel | Seq. No. | WF  | WF Status<br>Desc.                  | Agent           | Approved Date | Pending |
|---------|----------------|-----------|-------------|----------------------|------------------------|-----------------------------|------------------------|--------------------------|----------------------|-------------------------|------------|------------------|----------------|----------|-----|-------------------------------------|-----------------|---------------|---------|
| 0149786 | Travel Request | 00233268  | STOECKL     | WILHELM<br>WOLFGANG  | Non staff              | United States<br>of America | Special Staff          | 20002670                 | ICSC                 | ICSC ChainVice          | 2016-12-03 | 2017-01-01       | Commercial Air | 1        | DFT | Draft & Saved                       | S.<br>HAUGHTON  | 2016-06-24    | N       |
|         |                |           |             |                      |                        |                             |                        |                          |                      |                         |            |                  |                | 2        | SUB | Submitted                           | S.<br>HAUGHTON  | 2016-06-24    | N       |
|         |                |           |             |                      |                        |                             |                        |                          |                      |                         |            |                  |                | 3        | CAP | CO Approved                         | E PHILLIP       | 2016-06-27    | N       |
|         |                |           |             |                      |                        |                             |                        |                          |                      |                         |            |                  |                | 4        | тар | TO Approved                         | C. HUNT         | 2016-12-02    | N       |
|         | Expense Report | 00233268  | STOECKL     | WILHELM<br>WOLFGANG  | Non staff              | United States<br>of America | Special Staff          | 20002670                 | ICSC                 | ICSC Chain/Mos          | 2016-12-03 | 2017-01-01       | Commercial Air | 1        | DFT | Draft & Saved                       | S.<br>HAUGHTON  | 2016-12-27    | Y       |
|         |                |           |             |                      |                        |                             |                        |                          |                      |                         |            |                  |                | 2        | SUB | Submitted                           | S.<br>HAUGHTON  | 2016-12-27    | Y       |
|         |                |           |             |                      |                        |                             |                        |                          |                      |                         |            |                  |                | 3        | CAP | CO Approved                         | E. PHILLIP      | 2017-01-04    | ¥       |
|         |                |           |             |                      |                        |                             |                        |                          |                      |                         |            |                  |                | 4        | TRT | TO Returned                         | K. TAI          | 2017-01-04    | Y       |
| 151364  | Travel Request | 00370735  | EL HADDAD   | FADIA                | Family Members<br>Only | United States<br>of America | International<br>Staff | 20000402                 | DGACM DD ATS         | Professional &<br>Above | 2016-12-05 | 2017-06-07       | Commercial Air | 2        | SUB | Submitted                           | F. EL<br>HADDAD | 2016-06-28    | Ň       |
|         |                |           |             |                      |                        |                             |                        |                          |                      |                         |            |                  |                | 3        | HRT | HR Returned                         | C. BURY         | 2016-06-29    | N       |
|         |                |           |             |                      |                        |                             |                        |                          |                      |                         |            |                  |                | 4        | DFT | Draft & Saved                       | F. EL<br>HADDAD | 2016-06-29    | N       |
|         |                |           |             |                      |                        |                             |                        |                          |                      |                         |            |                  |                | 5        | RSU | Resubmitted                         | F. EL<br>HADDAD | 2016-06-29    | N       |
|         |                |           |             |                      |                        |                             |                        |                          |                      |                         |            |                  |                | 6        | HAP | HR Approved                         | C. BURY         | 2016-06-30    | N       |
|         |                |           |             |                      |                        |                             |                        |                          |                      |                         |            |                  |                | 7        | TPS | TO Submitted<br>Lump Sum            | ⊥ ARMESTO       | 2016-07-12    | N       |
|         |                |           |             |                      |                        |                             |                        |                          |                      |                         |            |                  |                | 8        | RES | Requestor<br>Submitted -<br>Lumpsum | F. EL<br>HADDAD | 2016-07-12    | N       |
|         |                |           |             |                      |                        |                             |                        |                          |                      |                         |            |                  |                | 9        | CAP | CO Approved                         | M. FAIZ         | 2016-07-12    | N       |
|         | Expense Report | 00370735  | EL HADDAD   | FADIA                | Family Members<br>Only | United States<br>of America | International<br>Staff | 20000402                 | DGACM DD ATS         | Professional &<br>Above | 2016-12-05 | 2017-06-07       | Commercial Air | 1        | DFT | Draft & Saved                       | F. EL<br>HADDAD | 2017-02-15    | Y       |
| 172058  | Travel Request | 00774816  | SASSO       | MATTEO               | Staff                  | United States<br>of America | International<br>Staff | 20010578                 | DESA CDO HRM<br>JPOP | Professional &<br>Above | 2016-12-02 | 2017-01-01       | Commercial Air | 2        | SUB | Submitted                           | M. SASSO        | 2016-11-01    | N       |
|         |                |           |             |                      |                        |                             |                        |                          |                      |                         |            |                  |                | 3        | CRT | CO Returned                         | N. TSE          | 2016-11-02    | N       |

3. The next sheet, "Workflow Detail Export" may be used to drill down on each trip number by using the Filter function once exported to Excel. This sheet contains the same data as the first sheet but contains repeated rows of trip details for each workflow status.

| rip No.    | тир Туре         | Index No. | Person Last<br>Name | Person First<br>Name | Traveller Type         | Personnel<br>Area           | Employee<br>Group      | Employee<br>Organization | Org. Unit            | Employee<br>Subgroup.   | Trip Start<br>Date | Trip End<br>Date | Mode of Travel | Siliq. No. | WF<br>Statue | WF Status<br>Deec.                  | Agent           | Approved Date | Pending |      |   |
|------------|------------------|-----------|---------------------|----------------------|------------------------|-----------------------------|------------------------|--------------------------|----------------------|-------------------------|--------------------|------------------|----------------|------------|--------------|-------------------------------------|-----------------|---------------|---------|------|---|
| 000149766  | Travel Request   | 00233268  | STOECKL             | WILHELM<br>WOLFGANG  | Non staff              | United States<br>of America | Special Staff          | 20002670                 | ICSC                 | ICSC Chair/Moa          | 2016-12-03         | 2017-01-01       | Commercial Air | 3          | DFT          | Draft & Saved                       | S.<br>HAUGHTON  | 2016-06-24    | N       |      |   |
| 000149786  | Travel Request   | 00233268  | STOECKL             | WILHELM<br>WOLFGANG  | Non staff              | United States<br>of America | Special Staff          | 20002670                 | ICSC                 | ICSC Chain/Moe          | 2016-12-03         | 2017-01-01       | Commercial Air | 2          | SUB          | Submitted                           | S.<br>HAUGHTON  | 2016-06-24    | N       |      |   |
| 000149766  | Travel Request   | 00233268  | STOECKL             | WUHELM<br>WOLFGANG   | Non staff              | United States<br>of America | Special Staff          | 20002670                 | ICSC                 | ICSC Chair/Moa          | 2016-12-03         | 2017-01-01       | Commercial Air | 3          | CAP          | CO Approved                         | E PHILUP        | 2016-06-27    | N       |      |   |
| 0000149766 | Travel Request   | 00233268  | STOECKL             | WUHELM<br>WOL/ GANG  | Non staff              | United States<br>of America | Special Staff          | 20002670                 | ICSC                 | ICSC Chair/Mos          | 2016-12-03         | 2017-01-01       | Commercial Air | 4          | TAP          | TO Approved                         | C. HUNT         | 2016-12-02    | N       |      |   |
| 0000149766 | Expense Report   | 00233268  | STOECKL             | WILHELM<br>WOLFGANG  | Non staff              | United States<br>of America | Special Staff          | 20002670                 | ICSC                 | ICSC Chair/Mot          | 2016-12-03         | 2017-01-01       | Commercial Air | 1          | DFT          | Draft & Saved                       | S.<br>HAUGHTON  | 2016-12-27    | Y       |      |   |
| 0000149766 | Expense Report   | 00233268  | STOECKL             | WILHELM<br>WOLFGANG  | Non staff              | United States<br>of America | Special Staff          | 20002670                 | ICSC                 | ICSC Chair/Mos          | 2016-12-03         | 2017-01-01       | Commercial Air | 2          | SUB          | Submitted                           | S.<br>HAUGHTON  | 2016-12-27    | Y       |      |   |
| 0000149766 | Expense Report   | 00233268  | STOECKL             | WILHELM<br>WOLFGANG  | Non staff              | United States<br>of America | Special Staff          | 20002670                 | ICSC                 | ICSC ChainMoa           | 2016-12-03         | 2017-01-01       | Commercial Air | 3          | CAP          | CO Approved                         | E PHILLIP       | 2017-01-04    | Y       |      |   |
| 0000149766 | Expense Report   | 00233268  | STOECKL             | WILHELM<br>WOLFGANG  | Non staff              | United States<br>of America | Special Staff          | 20002670                 | ICSC                 | ICSC Chair/Moe          | 2016-12-03         | 2017-01-01       | Commercial Air | 4          | TRT          | TO Returned                         | K. TAI          | 2017-01-04    | Y:      |      |   |
| 0000151364 | Travel Request   | 00370735  | EL HADDAD           | FADIA                | Family Members<br>Only | United States<br>of America | International<br>Staff | 20000402                 | OGACM OD ATS         | Professional &<br>Above | 2016-12-05         | 2017-06-07       | Commercial Air | 2          | SUB          | Submitted                           | F. EL<br>HADDAD | 2016-06-28    | N       |      |   |
| 0000151364 | Travel Request   | 00370735  | EL HADDAD           | FADIA                | Family Members<br>Only | United States<br>of America | International<br>Staff | 20000402                 | DGACM DD ATS         | Professional & Above    | 2016-12-05         | 2017-06-07       | Commercial Air | 3          | HRT          | HR Returned                         | C. BURY         | 2016-06-29    | N       |      |   |
| 0000151364 | Travel Request   | 00370735  | EL HADDAD           | FADIA                | Family Members<br>Only | United States<br>of America | International<br>Staff | 20000402                 | DGACM OD ATS         | Professional &<br>Above | 2016-12-05         | 2017-06-07       | Commercial Air | 4          | DFT          | Draft & Saved                       | F. EL<br>HADDAD | 2016-06-29    | N       |      |   |
| 0000151364 | Travel Request   | 00370735  | EL HADDAD           | FADIA                | Family Members<br>Only | United States<br>of America | International<br>Staff | 20000402                 | DGACM DD ATS         | Professional &<br>Above | 2016-12-05         | 2017-06-07       | Commercial Air | 5          | RSU          | Resubmitted                         | F. EL<br>HADDAD | 2016-06-29    | N       |      |   |
| 0000151384 | Travel Request   | 00370735  | EL HADDAD           | FADIA                | Family Members<br>Only | United States<br>of America | International<br>Staff | 20000402                 | DGACM DD ATS         | Professional &<br>Above | 2016-12-05         | 2017-05-07       | Commercial Air | 6          | HAP          | HR Approved                         | C. BURY         | 2016-06-30    | N       |      |   |
| 0000151364 | Travel Request   | 00370735  | EL HADDAD           | FADIA                | Family Members<br>Only | United States<br>of America | International<br>Staff | 20000402                 | DGACM DD ATS         | Professional &<br>Above | 2016-12-05         | 2017-06-07       | Commercial Air | 7          | TPS          | TO Submitted<br>Lump Sum            | J. ARMESTO      | 2016-07-12    | N       |      |   |
| 0000151364 | Travel Request   | 00370735  | EL HADDAD           | FADIA                | Family Members<br>Only | United States<br>of America | International<br>Staff | 20000402                 | DGACM OD ATS         | Professional &<br>Above | 2016-12-05         | 2017-06-07       | Commercial Air |            | RES          | Requestor<br>Submitted -<br>Lumpsum | F. EL<br>HADDAD | 2016-07-12    | N       |      |   |
| 0000151364 | Travel Request   | 00370735  | EL HADDAD           | PADIA                | Family Members<br>Only | United States<br>of America | International<br>Staff | 20000402                 | DGACM DD ATS         | Professional & Above    | 2016-12-05         | 2017-05-07       | Commercial Air | 9          | CAP          | CO Approved                         | M. FAIZ         | 2016-07-12    | N       |      |   |
| 0000151384 | Expense Report   | 00370735  | EL HADDAD           | FADIA                | Family Members<br>Only | United States<br>of America | International<br>Staff | 20000402                 | DGACM DD ATS         | Professional &<br>Above | 2016-12-05         | 2017-06-07       | Commercial Air |            | DFT          | Draft & Saved                       | F. EL<br>HADDAD | 2017-02-16    | Y       | - 44 | 5 |
| 0000172058 | Travel Request   | 00774516  | SASSO               | MATTEO               | Staff                  | United States<br>of America | International<br>Staff | 20010578                 | DESA CDO HRM<br>JPOP | Professional &<br>Above | 2016-12-02         | 2017-01-01       | Commercial Air | 2          | SUB          | Submitted                           | M. SASSO        | 2016-11-01    | N       |      |   |
| 0000172058 | Travel Request   | 00774816  | SASSO               | MATTEO               | Staff                  | United States<br>of America | International<br>Staff | 20010578                 | DESA CDO HRM<br>JPOP | Professional &<br>Above | 2016-12-02         | 2017-01-01       | Commercial Air | 3          | CRT          | CO Returned                         | N. TSE          | 2016-11-02    | N       | -    | , |
| 1000170055 | Trailol Ranilact | 00774816  | C4000               | MATTEN               | C10#                   | United States               | International          | 30710578                 | DESA COO HRM         | Professional &          | 2016-12-02         | 0017201201       | Cremental Atr  |            |              |                                     |                 |               |         | -    |   |

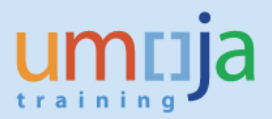

4. The final tab entitled "Prompts Summary" is a sheet that gives a summary of all values for each of the prompt selected to filter the report upon.

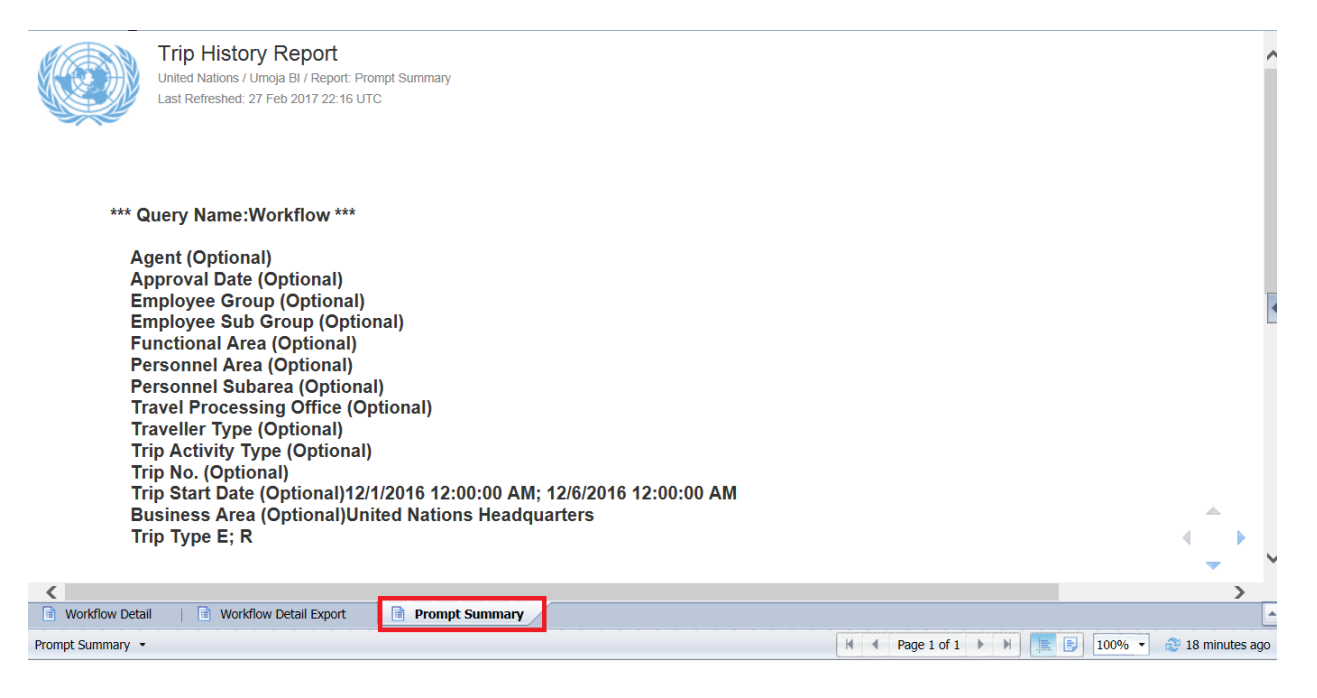

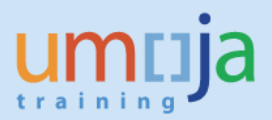

Job Aid

### D. Export Report

1. Users might be interested to work with raw data in Excel using the sheet, "Workflow Detail". With the help of a pivot, users can drill down even further, for example, to see details by Traveller Type and Employee Subgroup. To begin the export process, click on the export icon as seen in the screen shot below.

|            | Trip History         | Report           | Vorkfow Detail Export |                      | Export                 |                             |                        |                          |              |                         |                    |                  |                 |                       |                                     |                 |               |         |     |
|------------|----------------------|------------------|-----------------------|----------------------|------------------------|-----------------------------|------------------------|--------------------------|--------------|-------------------------|--------------------|------------------|-----------------|-----------------------|-------------------------------------|-----------------|---------------|---------|-----|
|            | Last Refreshed: 6 Ma | er 2017:16:46 UT | rc:                   |                      | Export to<br>PDF, Exce | my comput<br>I or CSV fo    | er in<br>rmat          |                          |              |                         |                    |                  |                 |                       |                                     |                 |               |         |     |
| Trip No.   | тпр Туре             | Index No.        | Person Last<br>Name   | Person First<br>Name | Travetter Type         | Personnel<br>Area           | Employee<br>Group      | Employee<br>Organization | Org. Unit    | Employee<br>Subgroup    | Trip Start<br>Data | Trip End<br>Data | Mode of Travel  | Seq. No. WF<br>Statue | WF Status<br>Desc.                  | Agent           | Approved Date | Pending |     |
| 0000149766 | Travel Request       | 00233268         | STOECKL               | WILHELM<br>WOLFGANG  | Non staff              | United States<br>of America | Special Staff          | 20002670                 | ICSC         | ICSC Chair/Vice         | 2016-12-03         | 2016-12-10       | Commercial Air  | 1 DFT                 | Draft & Saved                       | S.<br>HAUGHTON  | 2016-06-24    | N       |     |
| 0000149766 | Travel Request       | 00233268         | STOECKL               | WILHELM<br>WOLFGANG  | Non staff              | United States<br>of America | Special Staff          | 20002670                 | ICSC         | ICSC Chair/Mote         | 2016-12-03         | 2016-12-10       | Commercial Air  | 2 SUB                 | Submitted                           | S<br>HAUGHTON   | 2016-06-24    | N       |     |
| 0000149766 | Travel Request       | 00233268         | STOECKL               | WUHELM<br>WOLFGANG   | Non staff              | United States<br>of America | Special Staff          | 20002670                 | icsc         | ICSC Chair/Moe          | 2016-12-03         | 2016-12-10       | Commercial Air  | 3 CAP                 | CO Approved                         | E PHILUP        | 2016-06-27    | N       |     |
| 0000149788 | Travel Request       | 00233268         | STOECKL               | WILHELM<br>WOLFGANG  | Non staff              | United States<br>of America | Special Staff          | 20002670                 | ICSC         | ICSC Chair/Vice         | 2016-12-03         | 2016-12-10       | Commercial Air  | 4 TAP                 | TO Approved                         | C. HUNT         | 2016-12-02    | N       |     |
| 0000149766 | Expense Report       | 00233268         | STOECKL               | WUHELM WOLFGANG      | Non staff              | United States<br>of America | Special Staff          | 20002670                 | ICSC         | ICSC Chair/Moe          | 2016-12-03         | 2016-12-10       | Commercial Air  | 1 077                 | Draft & Saved                       | S.<br>HAUGHTON  | 2016-12-27    | Y       |     |
| 0000149766 | Expense Report       | 00233268         | STOECKL               | WILHELM<br>WOLFGANG  | Non staff              | United States<br>of America | Special Staff          | 20002670                 | ICSC         | ICSC Chair/Moe          | 2016-12-03         | 2016-12-10       | Commercial Air  | 2 SUB                 | Supmitted                           | S.<br>HAUGHTON  | 2016-12-27    | Y       |     |
| 0000149786 | Expense Report       | 00233268         | STOECKL               | WILHELM<br>WOLFGANG  | Non staff              | United States<br>of America | Special Staff          | 20002670                 | ICSC         | ICSC Chair/Moe          | 2016-12-03         | 2016-12-10       | Commercial Air  | 3 CAP                 | CO Approved                         | E PHILUP        | 2017-01-04    | Y       |     |
| 0000149766 | Expense Report       | 00233268         | STOECKL               | WILHELM<br>WOLFGANG  | Non staff              | United States<br>of America | Special Staff          | 20002670                 | ICSC         | ICSC Chair/Vice         | 2016-12-03         | 2016-12-10       | Commercial Air  | 4 TRT                 | TO Returned                         | K TAI           | 2017-01-04    | Y       |     |
| 0000151384 | Travel Request       | 00370735         | EL HADDAD             | FADIA                | Family Members         | United States<br>of America | International<br>Staff | 20000402                 | DGACM DD ATS | Professional & Above    | 2016-12-01         | 2016-12-11       | Commercial Air  | 2 SUB                 | Submitted                           | F. EL<br>HADDAD | 2016-06-28    | N       |     |
| 0000151364 | Travel Request       | 00370735         | EL HADDAD             | FADIA                | Family Members         | United States<br>of America | International<br>Staff | 20000402                 | DGACM DD ATS | Professional & Above    | 2016-12-01         | 2016-12-11       | Commercial Air  | 3 HRT                 | HR Returned                         | C. BURY         | 2016-05-29    | N       |     |
| 0000151364 | Travel Request       | 00370735         | EL HADDAD             | FADIA                | Family Members         | United States               | International<br>Staff | 20000402                 | DGACM DD ATS | Professional & Above    | 2016-12-01         | 2016-12-11       | Commercial Air  | 4 DFT                 | Draft & Saved                       | F. EL           | 2016-08-29    | N       |     |
| 0000151364 | Travel Request       | 00370735         | EL HADDAD             | FADIA                | Family Members         | United States<br>of America | international<br>Staff | 20000402                 | DGACM DD ATS | Professional & Above    | 2016-12-01         | 2016-12-11       | Commercial Air  | 5 RSU                 | Resubmitted                         | F. EL<br>HADDAD | 2016-05-29    | N       |     |
| 0000151364 | Travel Request       | 00370735         | EL HADDAD             | FADIA                | Family Members<br>Only | United States<br>of America | International<br>Staff | 20000402                 | DGACM DD ATS | Professional &<br>Above | 2016-12-01         | 2016-12-11       | Commercial Air  | 6 HAP                 | HR Approved                         | C. BURY         | 2016-06-30    | N       |     |
| 0000151364 | Travel Request       | 00370735         | EL HADDAD             | FADIA                | Family Members<br>Only | United States<br>of America | International<br>Staff | 20000402                 | DGACM DD ATS | Professional & Above    | 2016-12-01         | 2016-12-11       | Commercial Air  | 7 TPS                 | TO Submitted                        | J. ARMESTO      | 2016-07-12    | N       | l a |
| 0000151364 | Travel Request       | 00370735         | EL HADDAD             | FADIA                | Family Members<br>Only | United States<br>of America | international<br>Staff | 20000402                 | DGACM DD ATS | Professional &<br>Above | 2016-12-01         | 2016-12-11       | Commercial Air  | 8 RES                 | Requestor<br>Submitted -<br>Lumpeum | F. EL<br>HADDAD | 2016-07-12    | N       | 1   |
| 0000151384 | Travel Request       | 00370735         | EL HADDAD             | FADIA                | Family Members<br>Only | United States<br>of America | International<br>Staff | 20000402                 | DGACM DD ATS | Professional &<br>Above | 2016-12-01         | 2016-12-11       | Commercial Air  | 9 CAP                 | CO Approved                         | M. FAIZ         | 2016-07-12    | N       |     |
| (          | Evransa Narrot       | ******           | E HADDAD              | Faria                | Family Members         | United States               | International          | 20020402                 |              | Professional &          | 2016-12-01         | 0016410-11       | Cronnarrial Air |                       |                                     | F.EL            |               |         |     |

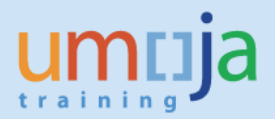

2. In the Export dialog box that opens, make sure the "Reports" radio button is selected and then choose the desired File Type format. Note that as this report contains three tabs, all will be exported as separate worksheets within one workbook. If you do not need to export all sheets you may uncheck it. For exporting to Excel (.xlsx or .xls formats) the default is to prioritize data processing in Excel. You can also select image resolution from the drop-down for "Images-DPI".

| xport                              | 2 |
|------------------------------------|---|
| Select <ul> <li>Reports</li> </ul> |   |
| O Data                             |   |
| Select All                         |   |
| Workflow Detail                    |   |
| Workflow Detail Export             |   |
| < >                                |   |
| Current Page Page(s)               |   |
| From: 1 +                          |   |
| Images DPI: Default •              |   |
|                                    |   |

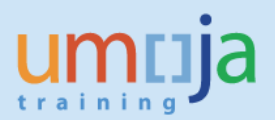

3. After pressing OK, click Open or Save to your computer from the bottom dialog pop-up window.

| angence    |                     |                 |                          | - 00   69            | <u> </u>               | 5 6                         | 1 1 1 1 1 1 1 1 1 1 1 1 1 1 1 1 1 1 1 | Trac                     | :k 🔹 🐺 Di    | fill 🔻 🙀 Fil            | ter Bar            | Hreez            | ze - El O      | utline   |              |                          |                  | Read          | aing + L | resign |
|------------|---------------------|-----------------|--------------------------|----------------------|------------------------|-----------------------------|---------------------------------------|--------------------------|--------------|-------------------------|--------------------|------------------|----------------|----------|--------------|--------------------------|------------------|---------------|----------|--------|
|            | Trip History        | Report          | Vorieficus Detail Export |                      |                        |                             |                                       |                          |              |                         |                    |                  |                |          |              |                          |                  |               |          |        |
|            | Lest Refreshed: 6 M | er 2017 16:46 U | tc                       |                      |                        |                             |                                       |                          |              |                         |                    |                  |                |          |              |                          |                  |               |          |        |
|            |                     |                 |                          |                      |                        |                             |                                       |                          |              |                         |                    |                  |                |          |              |                          |                  |               |          |        |
| Trip No.   | Тир Туре            | Index No.       | Person Last<br>Name      | Person First<br>Name | Traveller Type         | Personnel<br>Area           | Employee<br>Group                     | Employee<br>Organization | Org. Unit    | Employee<br>Subgroup    | Trip Start<br>Data | Trip End<br>Date | Mode of Travel | Seq. No. | WF<br>Status | WF Status<br>Desc.       | Agent            | Approved Date | Pending  |        |
| 0000149766 | Travel Request      | 00233268        | STOECKL                  | WILHELM<br>WOLFGANG  | Non staff              | United States<br>of America | Special Staff                         | 20002670                 | ICSC         | ICSC Chair/Vice         | 2016-12-03         | 2016-12-10       | Commercial Air |          | DFT          | Draft & Saved            | S.<br>HAUGHTON   | 2016-06-24    | N        |        |
| 0000149766 | Travel Request      | 00233268        | STOECKL                  | WILHELM              | Non staff              | United States<br>of America | Special Staff                         | 20002670                 | ICSC         | ICSC Chair/Vice         | 2016-12-03         | 2016-12-10       | Commercial Air |          | sus          | Submitted                | S.<br>HAUGHTON   | 2016-06-24    | N        |        |
| 0000149766 | Travel Request      | 00233268        | STOECKL                  | WILHELM<br>WOLFGANG  | Non staff              | United States<br>of America | Special Staff                         | 20002670                 | ICSC         | ICSC ChairMoe           | 2016-12-03         | 2016-12-10       | Commercial Air | 2        | CAP          | CO Approved              | E PHILIP         | 2016-06-27    | N        |        |
| 0000149766 | Travel Request      | 00233266        | STOECKL                  | WUHELM               | Non staff              | United States<br>of America | Special Staff                         | 20102670                 | ICSC         | ICSC ChairMoe           | 2016-12-03         | 2016-12-10       | Commercial Air |          | тар          | TO Approved              | C. HUNT          | 2016-12-02    | N        |        |
| 0000149766 | Expense Report      | 00233268        | STOECKL                  | WILHELM<br>WOLFGANG  | Non staff              | United States<br>of America | Special Staff                         | 20002670                 | ICSC         | ICSC Chair/Vice         | 2016-12-03         | 2016-12-10       | Commercial Air |          | DPT          | Draft & Saved            | S.<br>HAUGHTON   | 2016-12-27    | Y        |        |
| 0000149766 | Expense Report      | 00233268        | STOECKL                  | WILHELM<br>WOLFGANG  | Non staff              | United States<br>of America | Special Staff                         | 20002670                 | ICSC         | ICSC Chair/Vice         | 2016-12-03         | 2016-12-10       | Commercial Air | 3        | SUB          | Submitted                | S.<br>HAUGHTON   | 2016-12-27    | Y        |        |
| 0000149766 | Expense Report      | 00233268        | STOECKL                  | WILHELM<br>WOLFGANG  | Non staff              | United States<br>of America | Special Staff                         | 20002670                 | ICSC         | ICSC Chair/Vice         | 2016-12-03         | 2016-12-10       | Commercial Air | 3        | CAP          | CO Approved              | E. PHILLIP       | 2017-01-04    | Y        |        |
| 0000149766 | Expense Report      | 00233268        | STOECKL                  | WILHELM<br>WOLFGANG  | Non staff              | United States<br>of America | Special Staff                         | 20002670                 | ICSC         | ICSC ChairMoe           | 2016-12-03         | 2016-12-10       | Commercial Air |          | TRT          | TO Returned              | K TAI            | 2017-01-04    | Y        |        |
| 0000151364 | Travel Request      | 00370735        | EL HADDAD                | FADIA                | Family Members<br>Only | United States<br>of America | international<br>Staff                | 20000402                 | DGACM DD ATS | Professional &<br>Above | 2016-12-01         | 2016-12-11       | Commercial Air |          | SUB          | Submitted                | F. EL<br>HADDAD  | 2016-06-28    | N        |        |
| 0000151364 | Travel Request      | 00370735        | EL HADDAD                | FADIA                | Family Members<br>Only | United States<br>of America | International<br>Staff                | 20000402                 | DGACM DD ATS | Professional &<br>Above | 2015-12-01         | 2016-12-11       | Commercial Air | 1        | HRT          | HR Returned              | C. BURY          | 2016-06-29    | N        |        |
| 0000151364 | Travel Request      | 00370735        | EL HADDAD                | FADIA                | Family Members<br>Only | United States<br>of America | International<br>Staff                | 20000402                 | DGACM DD ATS | Professional &<br>Above | 2016-12-01         | 2016-12-11       | Commercial Air |          | DFT          | Draft & Saved            | F. EL<br>HADDAD  | 2016-06-29    | N        |        |
| 0000151364 | Travel Request      | 00370735        | EL HADDAD                | FADIA                | Family Members<br>Only | United States<br>of America | International<br>Staff                | 20000402                 | DGACM DD ATS | Professional &<br>Above | 2016-12-01         | 2016-12-11       | Commercial Air |          | RSU          | Resubmitted              | F. EL<br>HADDAD  | 2016-06-29    | N        |        |
| 0000151364 | Travel Request      | 00370738        | EL HADDAD                | FADIA                | Family Members<br>Only | United States<br>of America | international<br>Staff                | 20000402                 | DGACM DD ATS | Professional &<br>Above | 2016-12-01         | 2016-12-11       | Commercial Air | 6        | нар          | HR Approved              | C. BURY          | 2016-06-30    | N        |        |
| 0000151364 | Travel Request      | 00370735        | EL HADDAD                | FADIA                | Family Members<br>Only | United States<br>of America | international<br>Staff                | 20000402                 | DGACM DD ATS | Professional &<br>Above | 2016-12-01         | 2016-12-11       | Commercial Air | 3        | TPS          | TO Submitted<br>Lump Sum | J. ARMESTO       | 2016-07-12    | N        |        |
| 0000151364 | Travel Request      | 00370735        | EL HADDAD                | FADIA                | Family Members<br>Only | United States<br>of America | International<br>Staff                | 20000402                 | DGACM DD ATS | Professional &<br>Above | 2016-12-01         | 2016-12-11       | Commercial Air |          | RFS          | Requestor<br>Submitted - | F. EL<br>HACIDAD | 2016-07-12    | N        | 4      |
| 0000151364 | Travel Request      | 00370735        | EL HADDAD                | FADIA                | Pamily Members<br>Only | United States<br>of America | international<br>Staff                | 20005402                 | DGACM DD ATS | Professional &<br>Above | 2016-12-01         | 2016-12-11       | Commercial Air |          | CAP          | CO Approved              | M. FAIZ          | 2016-07-12    | N        | 1.     |
| *****      | Evnance Rennt       |                 | m Hannan                 | Fama                 | Pamily Members         | United States               | International                         | 20202402                 |              | Professional &          | 2016-12-07         | 3046,45,44       | Commandal As   |          |              |                          | F. EL            |               |          |        |
|            |                     | . 1             | D                        | a                    | Frank (                |                             | and Course                            |                          |              |                         |                    |                  |                |          |              |                          |                  |               |          |        |

### 4. See example of export to Excel (.xlsx) of the Trip History Report.

| (" + <b>W</b> ") +    | -                               | Carlos Second | Concession and a | Trip History Report | [Read-Only] - Mi | crosoft Excel               |                                 |                          |                            |               |
|-----------------------|---------------------------------|---------------|------------------|---------------------|------------------|-----------------------------|---------------------------------|--------------------------|----------------------------|---------------|
| Home Ir               | nsert Page Layout               | Formulas      | Data Review View | v DYMO Label U      | nite Connections | Jnite Docs                  |                                 |                          | ۵ 🕜                        | ) -           |
| 🔏 Cut                 | Arial                           | 9 • A         |                  | Wrap Text           | General          | ↓                           |                                 | i i i                    | Σ AutoSum ·                |               |
| Copy + Format Painter | er <b>B</b> <i>I</i> <u>U</u> - | 🗄 •   🔕 • 🗚   | · • • • • •      | 💷 Merge & Cent      | er•\$•%,         | Conditional                 | Format as Cell<br>Table Table T | Insert Delete Forma      | at 2 Clear - Sort<br>Filte | t&t<br>er ≠ : |
| lipboard              | Fan Font                        | t             | Gi Ali           | gnment              | R Number         | E.                          | Styles                          | Cells                    | Editing                    |               |
| A1                    | ▼ (° <i>f</i> x                 |               |                  |                     |                  |                             |                                 |                          |                            |               |
| A B                   | С                               | D             | E                | F                   | G                | Н                           | I                               | J                        | K                          |               |
| □           Trip No.  | Тгір Туре                       | Index No.     | Person Last Name | Person First Name   | Traveller Type   | Personnel Area              | Employee Group                  | Employee<br>Organization | Org. Unit                  | E             |
| 0000149766            | Travel Request                  | 00233268      | STOECKL          | WILHELM<br>WOLFGANG | Non staff        | United States of<br>America | Special Staff                   | 20002670                 | ICSC                       | IC            |
| 0000149766            | Travel Request                  | 00233268      | STOECKL          | WILHELM<br>WOLFGANG | Non staff        | United States of<br>America | Special Staff                   | 20002670                 | ICSC                       | IC            |
| 0000149766            | Travel Request                  | 00233268      | STOECKL          | WILHELM<br>WOLFGANG | Non staff        | United States of<br>America | Special Staff                   | 20002670                 | ICSC                       | IC            |
| 0000149766            | Travel Request                  | 00233268      | STOECKL          | WILHELM<br>WOLFGANG | Non staff        | United States of<br>America | Special Staff                   | 20002670                 | ICSC                       | IC            |
| 0000149766            | Expense Report                  | 00233268      | STOECKL          | WILHELM             | Non staff        | United States of<br>America | Special Staff                   | 20002670                 | ICSC                       | IC            |
| 0000149766            | Expense Report                  | 00233268      | STOECKL          | WILHELM             | Non staff        | United States of<br>America | Special Staff                   | 20002670                 | ICSC                       | IC            |
| 0000149766            | Expense Report                  | 00233268      | STOECKL          | WOLFGANG            | Non staff        | America                     | Special Staff                   | 20002670                 | ICSC                       | IC            |
| 0000149766            | Expense Report                  | 00233268      | STOECKL          | WOLFGANG            | Non staff        | America                     | Special Staff                   | 20002670                 | ICSC                       | IC            |
| 0000151364            | Travel Request                  | 00370735      | EL HADDAD        | FADIA               | Conly            | America                     | International Staff             | 20000402                 | DGACM DD ATS               | P             |
| 0000151364            | Travel Request                  | 00370735      | EL HADDAD        | FADIA               | Only             | America                     | International Staff             | 20000402                 | DGACM DD ATS               | P             |
| 0000151364            | Travel Request                  | 00370735      | EL HADDAD        | FADIA               | Conly            | America                     | International Staff             | 20000402                 | DGACM DD ATS               | P             |
| 0000151364            | Travel Request                  | 00370735      | EL HADDAD        | FADIA               | Only             | America                     | International Staff             | 20000402                 | DGACM DD ATS               | P             |
|                       |                                 |               |                  |                     | Family Members   | United States of            |                                 |                          |                            | _             |

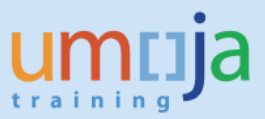

5. To see a distinct count of travel requests only, for example, you can insert a pivot table in a new worksheet within the same Excel file utilizing the "Workflow Details" sheet. The "Workflow Detail Export" sheet will not provide the distinct count due to the repeated rows unless you have the 2013 or higher version of Excel. Below shows a sample pivot table to distinguish travel requests processed per Traveller Type for each Employee Subgroup based on previously selected filters in the Prompts window.

|     | A                    | В                    | C          | D                | E        | F | G | Н |   | PivotTable Field Lis  | st 🔻 🗙       |
|-----|----------------------|----------------------|------------|------------------|----------|---|---|---|---|-----------------------|--------------|
| 2   | Travellar Type       | Count of Trip No.    |            |                  |          |   |   |   |   | Choose fields to add  | to 📑 🗸       |
| 3   | Gemily Members Only  | Count of http No.    |            |                  |          |   |   |   |   | report:               |              |
| 4   |                      | 4                    |            |                  |          |   |   |   |   | Index No.             | <b>^</b>     |
| 0   | Professional & Above | 255                  |            |                  |          |   |   |   |   | Person Last Name      | e            |
| 0   |                      | 200                  |            |                  |          |   |   |   |   | Person First Name     | e            |
| 1   | Consultants          | 54                   |            |                  |          |   |   |   |   | Traveller Type        | Y            |
| 8   | Fellow               | 1                    |            |                  |          |   |   |   |   | Personnel Area        |              |
| 9   | ICSC Chair/Vice      | 1                    |            |                  |          |   |   |   |   | Employee Group        | =            |
| 10  | Indiv. Contractor    | 2                    |            |                  |          |   |   |   |   | Employee Organiz      | zation       |
| 11  | Int UNCS Staff       | 1                    |            |                  |          |   |   |   |   | Org. Unit             |              |
| 12  | Leg. Comm. Member    | 22                   |            |                  |          |   |   |   |   | Find Employee Subgr   | roup         |
| 13  | Meeting Participant  | 163                  |            |                  |          |   |   |   |   | Trip Start Date       |              |
| 14  | Non-staff in UNCS    | 1                    |            |                  |          |   |   |   |   | Trip End Date         |              |
| 15  | Professional & Above | 9                    |            |                  |          |   |   |   |   | Mode of Travel        |              |
| 16  | Staff in UNCS        | 1                    |            |                  |          |   |   |   |   | Seg. No.              | ~            |
| 17  | 😑 Staff              | 252                  |            |                  |          |   |   |   |   |                       |              |
| 18  | Field Service        | 5                    |            |                  |          |   |   |   |   | Drag fields between a | areas below: |
| 19  | General Service      | 15                   |            |                  |          |   |   |   |   | Report Filter         | Column Lab   |
| 20  | Interpreter          | 1                    |            |                  |          |   |   |   |   |                       |              |
| 21  | JPO/Associate Expert | 14                   |            |                  |          |   |   |   |   |                       |              |
| 22  | National Officer     | 1                    |            |                  |          |   |   |   |   |                       |              |
| 23  | Professional & Above | 202                  |            |                  |          |   |   |   |   |                       |              |
| 24  | Security Service     | 13                   |            |                  |          |   |   |   |   | Row Labels            | Σ Values     |
| 25  | Trades & Craft       | 1                    |            |                  |          |   |   |   |   |                       | 2 Voides     |
| 26  | Staff and Family     | 10                   |            |                  |          |   |   |   |   | Traveller 🔻           | Count of T 🔻 |
| 27  | Professional & Above | 9                    |            |                  |          |   |   |   |   | Employee 🔻            |              |
| 28  | Secretary General    | 1                    |            |                  |          |   |   |   |   |                       |              |
| 29  | Grand Total          | 521                  |            |                  |          |   |   |   |   |                       |              |
| 30  |                      | . 1                  | 15         | 10               | <b>A</b> |   |   |   | ▼ | Defer Layout Upd      | Update       |
| 4 4 | Sheet1 / Workflow D  | etail / Workflow Del | tai Export | / Prompt Summary |          |   |   |   |   |                       |              |

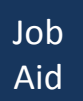

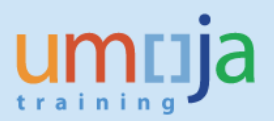

# F. Error Messages and Performance Issues

1. When running the report, users may sometimes receive a "Query script generation failed" error as seen in the screen shot below. This error can usually be resolved by closing the report, and reopening it to run again. In case the error persists, please try running the report at a later time.

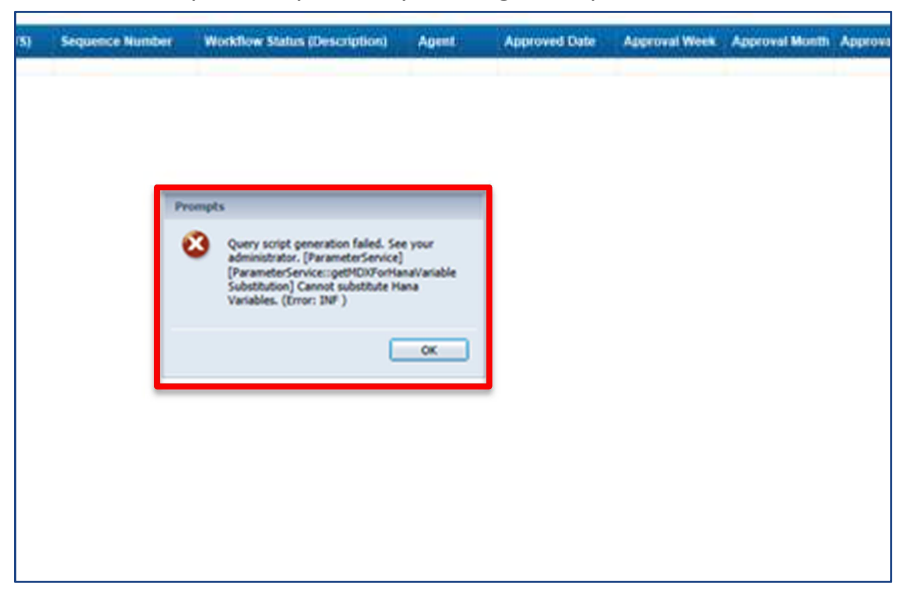

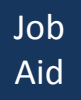

2. When running the report, if a large set of data is selected to be processed (e.g. all trips during an entire quarter, with no organizational unit filter such as a 'Business Area' or 'Functional Area' selected), the system may not be able to compile the entire data set. Please always pay attention to the bottom right hand corner of the report screen and ensure that it does <u>not</u> display a yellow-triangle warning sign. This sign indicates a "Partial Results" error, which means that the system has not loaded the entire data set into the current report. The error is not a "hard stop" error as such but any report generated under this condition may have either missing records or missing data for individual fields. To avoid this error, please re-run the report and apply one or more filters – for example, choose no more than one to three business or functional areas in the prompts, and narrow the date range of the trip start date for which you are running the report.

|            | United Nations / United Nations / United Nations / United Nations / United Nations / United National National N | Report V<br>(8 8) / Report V<br>es 2017 19:41 ( | ionifow Detail          |                      |                        |                   |                        |                          |                        |                         |                    |                  |                |                       |                        |                             |               |             |       |
|------------|----------------------------------------------------------------------------------------------------|-------------------------------------------------|-------------------------|----------------------|------------------------|-------------------|------------------------|--------------------------|------------------------|-------------------------|--------------------|------------------|----------------|-----------------------|------------------------|-----------------------------|---------------|-------------|-------|
| Trip No.   | Тпр Туре                                                                                                    | Index No.                                       | Person Last             | Person First<br>Name | Traveller Type         | Personnel<br>Area | Employee<br>Group      | Employee<br>Organization | Org. Unit              | Employee<br>Subgroup    | Trip Start<br>Data | Trip End<br>Date | Mode of Travel | Seq. No. WF<br>Status | WF Status<br>Deec.     | Agent                       | Approved Date | Pending     |       |
| 0000022278 | Travel Request                                                                                                    | 00795143                                        | RUZ                     | ROBERT               | Staff                  | Thailand          | international<br>Staff | 20001108                 | ESCAP ODESO<br>CDSS EU | Professional &<br>Above | 2016-12-02         | 2016-12-11       | Commercial Air | 2 SUB                 | Submitted              | R.<br>CHIDTHON<br>GRAN      | 2016-10-20    | N           |       |
|            |                                                                                                    |                                                 |                         |                      |                        |                   |                        |                          |                        |                         |                    |                  |                | 6 CRT                 | OD Returned            | K WONG                      | 2016-10-21    | N           |       |
|            |                                                                                                    |                                                 |                         |                      |                        |                   |                        |                          |                        |                         |                    |                  |                | 7 DFT                 | Draft & Saved          | R. RUZ                      | 2016-10-21    | N           |       |
|            |                                                                                                    |                                                 |                         |                      |                        |                   |                        |                          |                        |                         |                    |                  |                | 8 RSU                 | Resubmitted            | R.<br>CHIDTHON<br>GPAN      | 2018-10-21    | N           |       |
|            |                                                                                                    |                                                 |                         |                      |                        |                   |                        |                          |                        |                         |                    |                  |                | 9 CAP                 | CO Approved            | K WONG                      | 2016-10-21    | N           |       |
|            |                                                                                                    |                                                 |                         |                      |                        |                   |                        |                          |                        |                         |                    |                  |                | 11 RAM                | Amendment<br>Requested | K WONG                      | 2016-11-24    | N           |       |
|            |                                                                                                    |                                                 |                         |                      |                        |                   |                        |                          |                        |                         |                    |                  |                | 12 TAP                | TO Approved            | N.<br>PITINANON<br>DHA      | 2016-11-25    | N           |       |
| 0000050253 | Travel Request                                                                                                    | 00372355                                        | BIAO<br>KOUDENOUKP<br>O | JULIETTE             | Family Members<br>Only | Kenya             | international<br>Staff | 20002784                 | UNEP ODED<br>RDA       | Professional &<br>Above | 2016-12-17         | 2016-12-25       | Commercial Air | 1 SU5                 | Submitted              | J. BIAD<br>KOUDENOU<br>KPO  | 2015-12-24    | N           |       |
|            |                                                                                                    |                                                 |                         |                      |                        |                   |                        |                          |                        |                         |                    |                  |                | 2 HRT                 | HR Returned            | E MMKALI                    | 2015-12-24    | N           |       |
|            |                                                                                                    |                                                 |                         |                      |                        |                   |                        |                          |                        |                         |                    |                  |                | 3 RSU                 | Resubmitted            | J. BIAO<br>KIDUDENOU<br>KPO | 2015-12-24    | N           |       |
|            |                                                                                                    |                                                 |                         |                      |                        |                   |                        |                          |                        |                         |                    |                  |                | 4 HAD                 | NR Amound              | E LANKAL                    | 2015-12-24    |             |       |
|            |                                                                                                    |                                                 |                         |                      |                        |                   |                        |                          |                        |                         |                    |                  |                | 1.100                 | 1 I. Copperates        | L. MERICAL                  | 2010-12-24    |             |       |
|            |                                                                                                    |                                                 |                         |                      |                        |                   |                        |                          |                        |                         |                    |                  |                | 5 CAP                 | OD Approved            | S. NDETI                    | 2015-12-24    | N           |       |
|            |                                                                                                    |                                                 |                         |                      |                        |                   |                        |                          |                        |                         |                    |                  |                | 7 RAM                 | Requested              | <b>DHAMBRA</b>              | 2015-12-29    | N           |       |
|            |                                                                                                    |                                                 |                         |                      |                        |                   |                        |                          |                        |                         |                    |                  |                | 8 TAP                 | TO Approved            | ABDULLAHI                   | 2015-12-29    | N           |       |
| 0000051212 | Travel Request                                                                                                    | 00484452                                        | QASIM                   | TAMER                | Staff                  | Rearda            | international<br>Staff | 20007146                 | TD DTL ASP AP-<br>RW   | Professional & Above    | 2016-12-14         | 2016-12-15       | Commercial Air | 2 SUB                 | Submitted              | A GENOUD                    | 2016-01-06    | N           | £     |
|            |                                                                                                    |                                                 |                         |                      |                        |                   |                        |                          |                        |                         |                    |                  |                | 4 CRT                 | CO Returned            | Refr                        | esh the data  | (Ctrl+R)    |       |
| <          |                                                                                                    |                                                 |                         |                      |                        |                   |                        |                          |                        |                         |                    |                  |                |                       |                        | Parti                       | al Results    | ast refrest | n on: |
| <          |                                                                                                    |                                                 |                         |                      | 1 marca                |                   |                        |                          |                        |                         |                    |                  | 1              |                       |                        | Parti                       | al Results    | ast refrest | 1 0   |

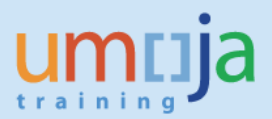

3. While entering a value for Trip No., users may also experience the "Partial Result" error due to the large volume of data. The values are divided into "chunks" and if the Trip No. you are interested in is not within that range, the report will not generate data. Please be aware of this reporting tool limitation when using the Trip No. filter. To ensure that data will be generated, please include as many filters as you can. For example, if you know the exact Trip Start Date and Business Area for that specific Trip No., you should set the values for those fields as well.

| pts Summary                                                                                                    | Trip No. (optional)                                                               |
|----------------------------------------------------------------------------------------------------|-----------------------------------------------------------------------------------|
| Trip Start Date 12/1/2016;12/6/2016<br>Approval Date<br>Business Area United Nations Headquarters<br>Trip No.<br>* Trip Type E;R<br>Travel Processing Office<br>Personnel Area<br>Personnel Subarea<br>Employee Group<br>Employee Sub Group | 0000000010000056343     Image: Chunk       000000563440000111565     Image: Chunk |
| Traveller Type                                                                                                    | A Partial Result                                                                  |
|                                                                                                    | February 28, 2017 5:49:51 PM GMT+01:00                                            |
| Functional Area                                                                                                    | 0000149766                                                                        |